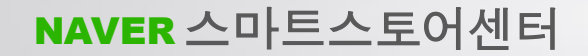

https://sell.smartstore.naver.com/#/home/about

1. 판매자 가입하여 로그인

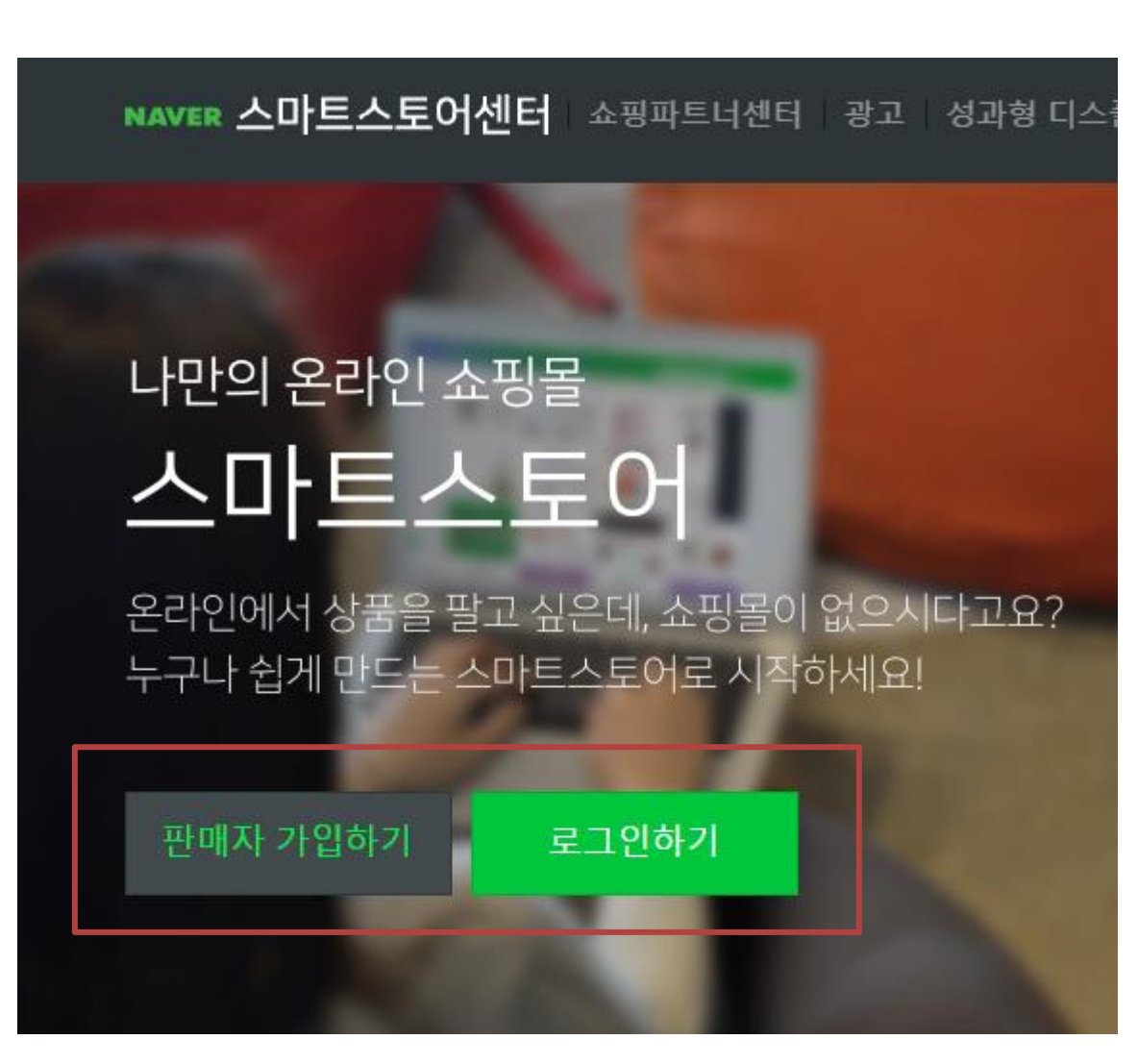

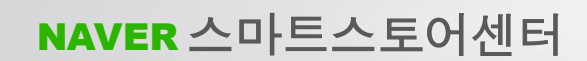

1. 도매아토즈 홈페이지 > 오토샵 설정

2. 스마트스토어 정보 저장

| 오픈마켓 판매자를 위한  | 위탁배송 종합B2B 도매이 | 도코             |             |         |          |         |                 | 로그아웃                       | 도매아토즈   |
|---------------|----------------|----------------|-------------|---------|----------|---------|-----------------|----------------------------|---------|
| <b>CAT</b> OZ | 통합검색 7         | 냄색어를 입력하세요.    |             |         |          | Q       | 현재 총 <b>400</b> | , <mark>761</mark> 개 의 상품을 | 제공하고 있는 |
| ■ CATEGORY    | 보유 적립금:        | 공지사항           | <u>1</u> 설정 | 오토샵 리스트 | 엑셀주문하기   | 주문배송조회  | DB다운로드          | 품절/단종/재입고                  | 고객센터    |
| 판매사 메뉴        | 오토샵 정보 입력      | 4              |             |         |          |         |                 |                            |         |
| 공지사항          | 오툐샵을 사용하기 위힌   | · 오픈마켓의 정보를 입력 | 합니다.        |         |          |         |                 |                            |         |
| 주문/배송조회       |                |                |             |         | <u>م</u> | 마트스토어 ? | 정보 저장           |                            |         |
| 세금계산서내역       | 번호             | 로그인방식          |             | 아이디     |          |         |                 |                            | 비밀번호    |
|               | 1번 <u>아</u> 이디 | 네이버아이디         | •           |         |          |         |                 |                            |         |

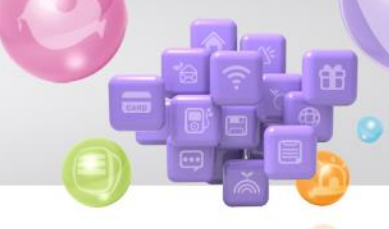

- [스마트스토어 설정]
- 1. 상품관리>상품등록
- 2. 배송 클릭
- 3. 판매자 주소록 클릭

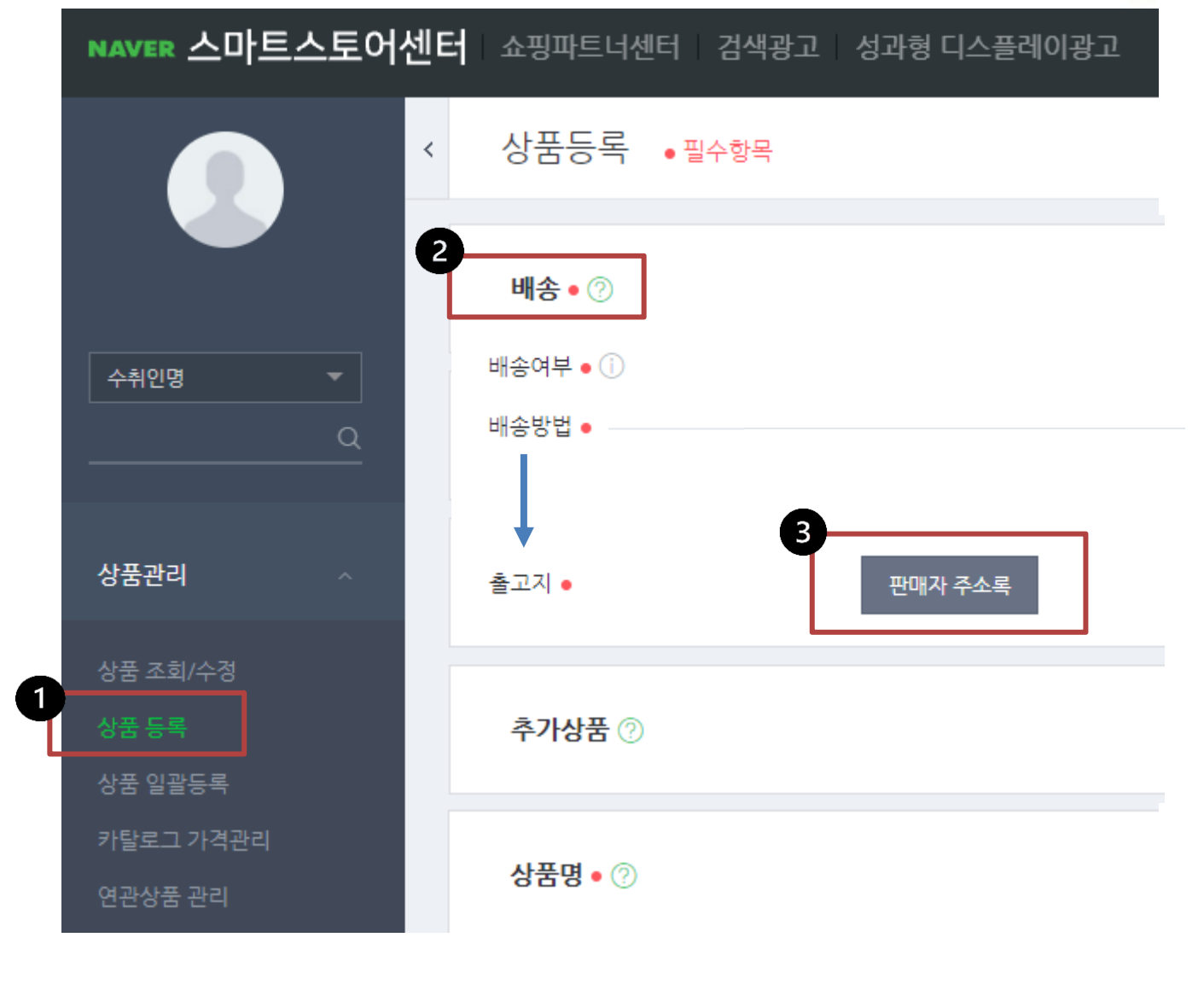

1. 주소록>주소명 복사

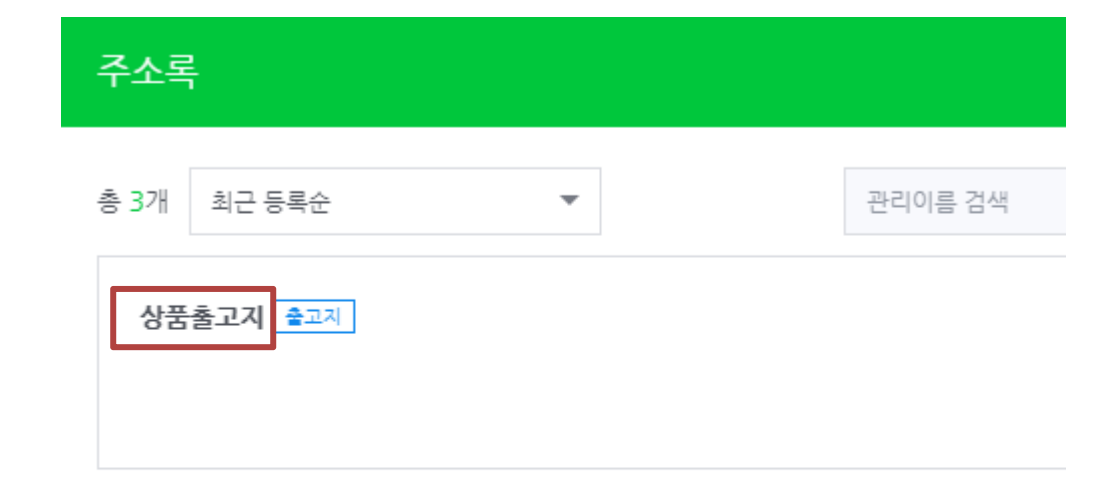

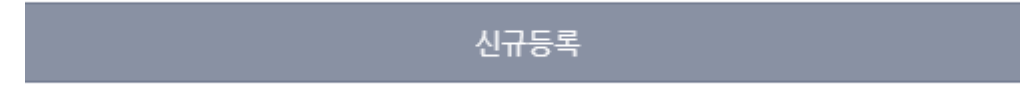

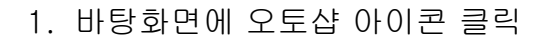

2. 아토즈 아이디, 비밀번호 입력 후 로그인

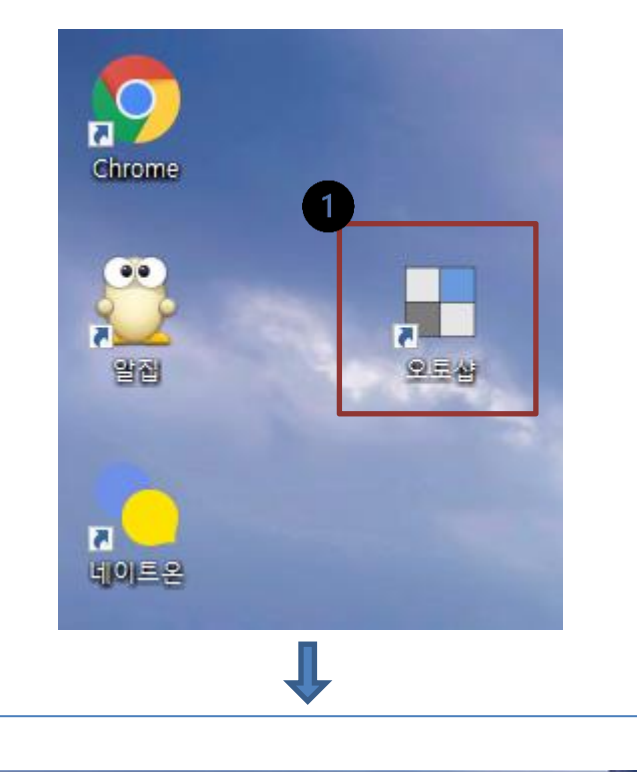

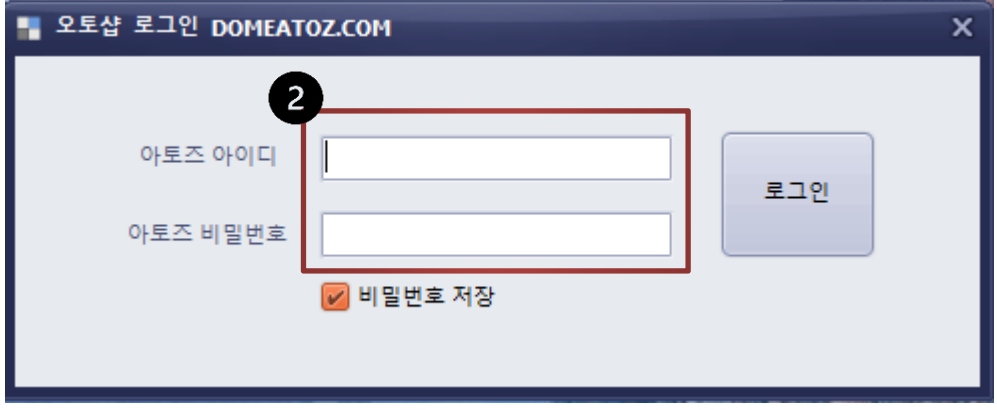

- 1. 오토샵>스마트스토어
- 2. 상품등록
- 3. 출고지 주소이름 붙여넣기

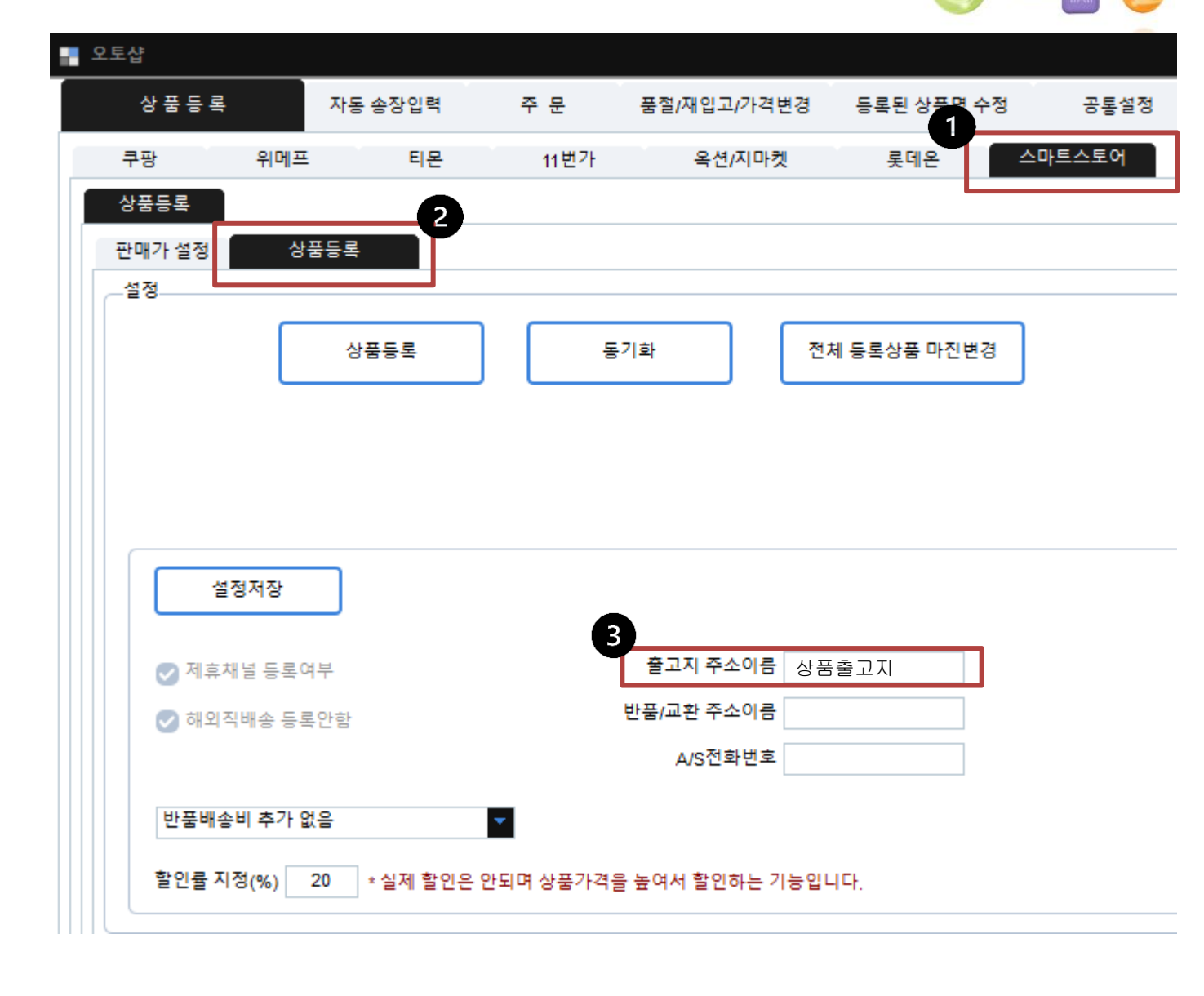

1. 상품관리>반품/교환 2. 판매자 주소록 클릭

| NAVER 스마트 | 트스토어센    | <b>터</b> 쇼핑파트너센터 Z | 검색광고 성과형 디스플레이광고          |
|-----------|----------|--------------------|---------------------------|
|           | <        | 상품등록 •필수           | 항목                        |
|           |          | 배송 • 🕐             |                           |
| 수취인명      | -        |                    |                           |
|           | <u>a</u> | 반품/교환 🛛 🕑          |                           |
|           |          | 반품배송비(편도) 🛛 🕕      | 원                         |
| 상품관리      | ~        |                    | 최초 배송시의 배송비가 무료인 경우 왕복 배송 |
|           |          | 교환배송비(왕복) 🛛 🕕      | 원                         |
| 상품 조회/수정  |          |                    |                           |
| 상품 등록     |          | 반품/교환지 •           | 판매자 주소록                   |
| 상품 일괄등록   |          |                    |                           |
| 카탈로그 가격관리 |          | 상품명 • 🕐            |                           |
| 한군중품 군덕   |          |                    |                           |

1. 주소록>주소명 복사

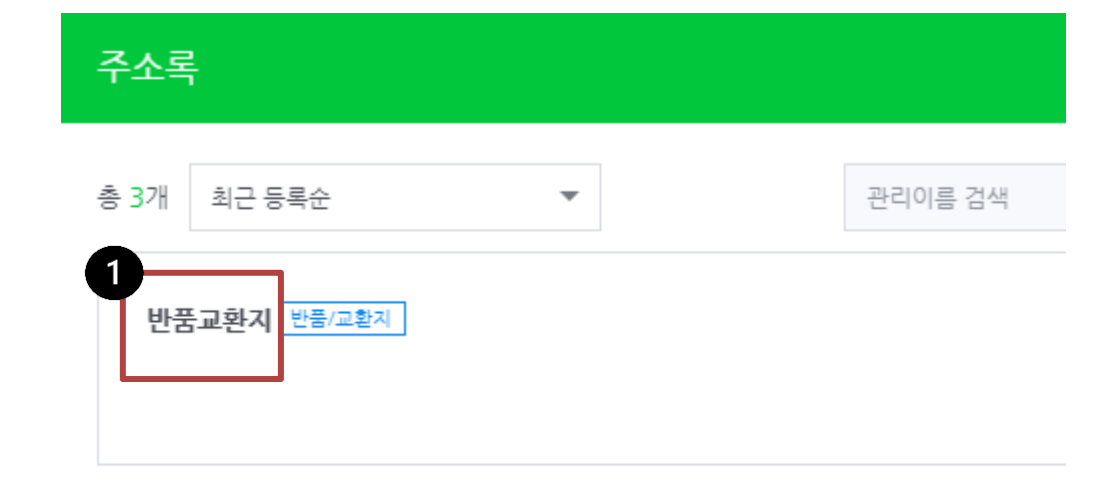

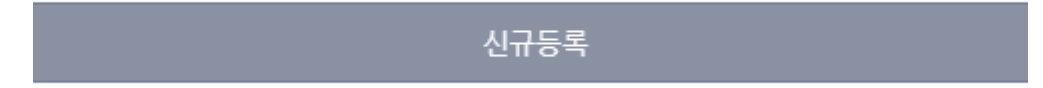

- 1. 오토샵>스마트스토어
- 2. 상품등록
- 3. 반품/교환 주소이름
  - 붙여넣기

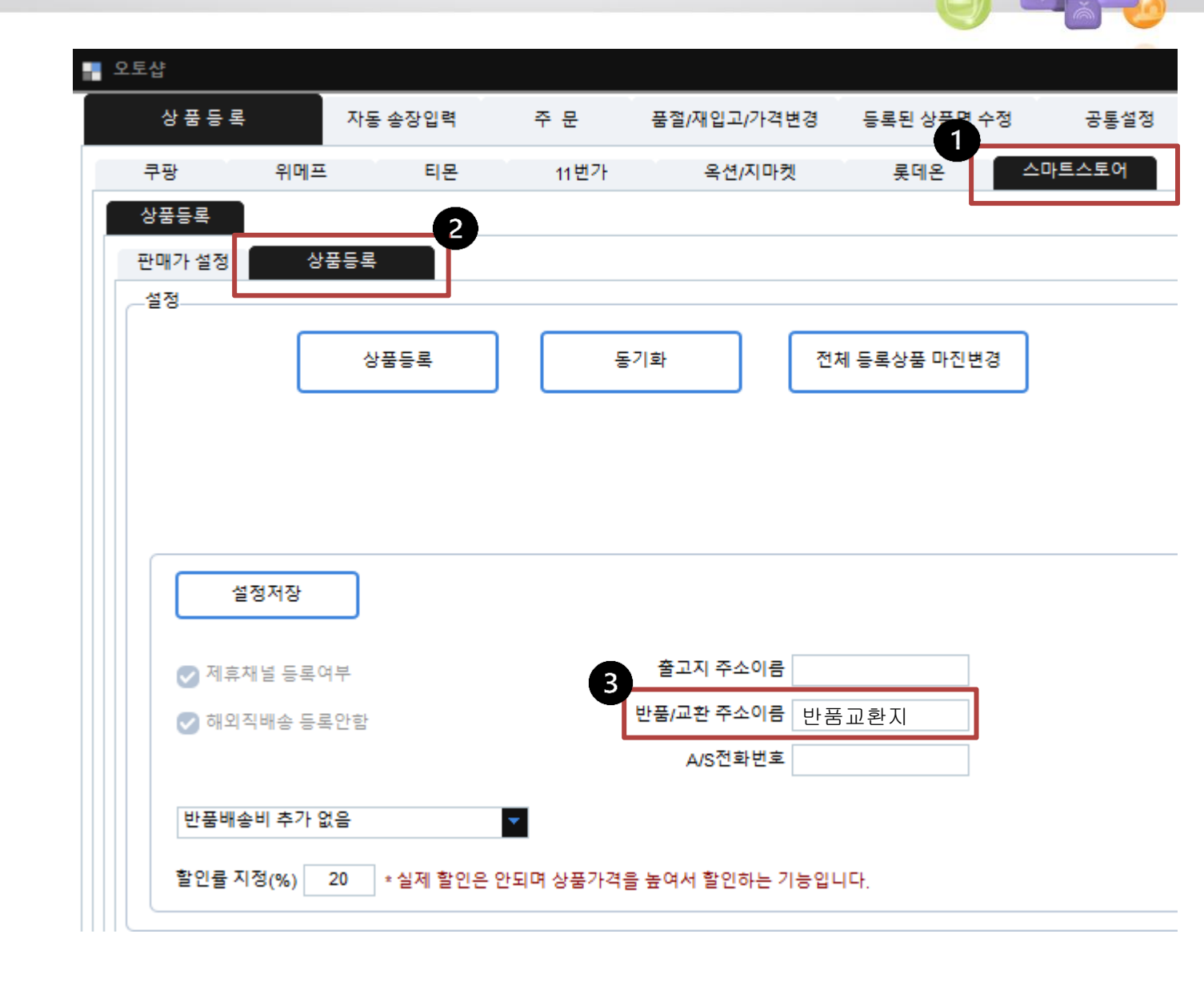

### [오토샵 리스트 만들기]

아토즈 모든 상품에 오토샵 리스트 넣기가 있습니다.

 검색된 전체상품 오토샵 리스트 넣기(품절,단종 제외) 클릭시 리스트에 추가 됩니다.

올릴 상품 골라 오토샵 리스트 넣어 주세요.

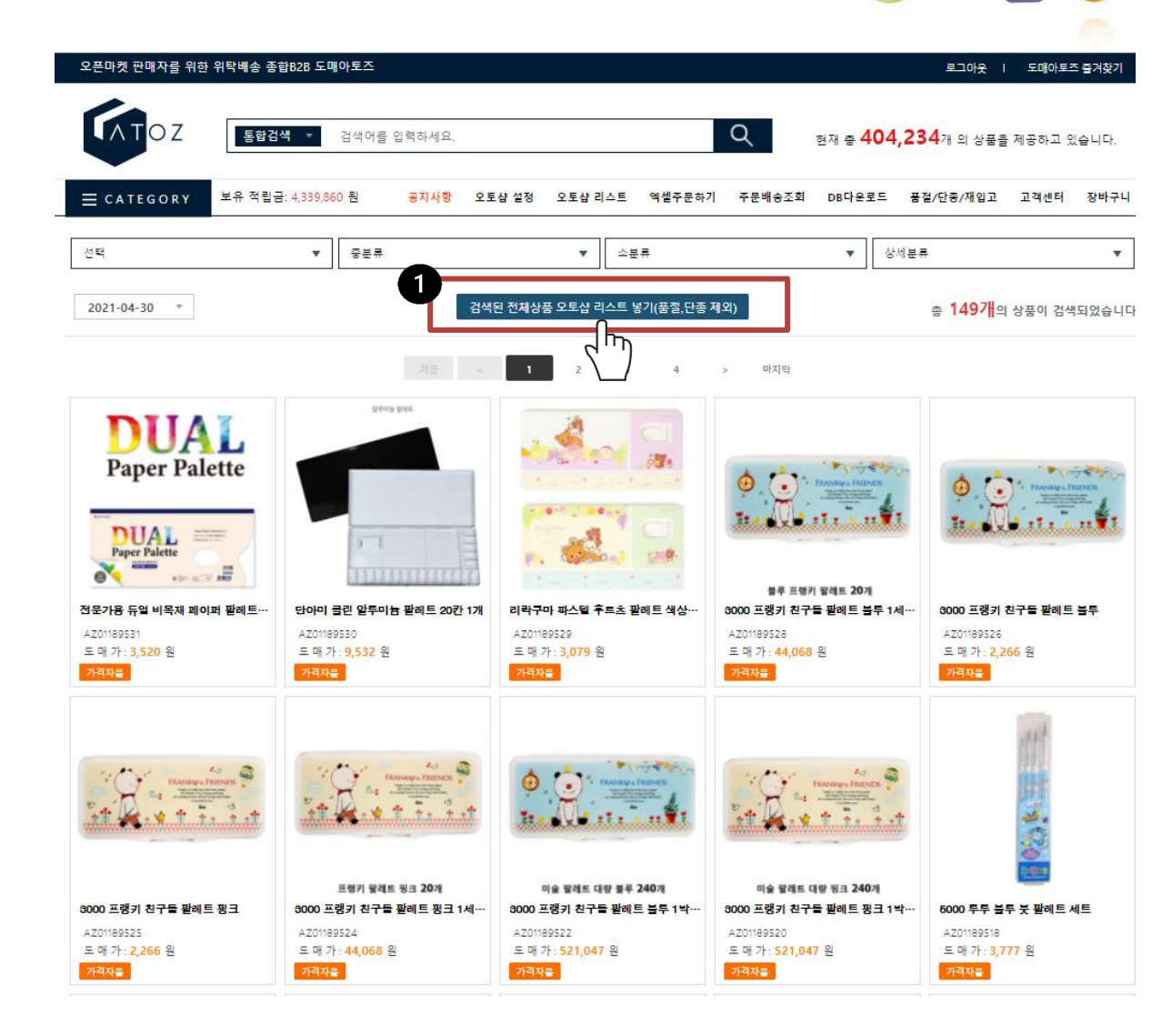

|                                      |                                                                        |                                    |                                                     | ±≣ ⇒ 471                        | 212 m or Armen           | 메고친구 이스니다.           |                  | Y                            |              |
|--------------------------------------|------------------------------------------------------------------------|------------------------------------|-----------------------------------------------------|---------------------------------|--------------------------|----------------------|------------------|------------------------------|--------------|
|                                      |                                                                        | = - 1 - 1 - 1                      |                                                     | 현재 등 47 1,                      | e 16/1 - 1 / 2 / 2 / 1   |                      | - E              | 처음이세요?                       |              |
|                                      |                                                                        | 동압검색                               | ▼ 검색어를 입턱하세요.                                       | 7                               |                          | Q                    | 샹                | 표표의 교육 교육 도적<br>품등록 통합관리 솔루션 |              |
|                                      | ≡ c a t e g o r y                                                      | 보유 적립금:                            | 공지사항 오토샵 설정                                         | 오토샵 리스트                         | 엑셀주문하기                   | 주문배송조회 DB다           | 운로드 품절/단종/재      | 입고 고객센터                      | 장바구니         |
|                                      |                                                                        | <b>-</b>                           |                                                     |                                 |                          |                      |                  |                              |              |
|                                      | 대분류<br>2                                                               | ▼ 중분류                              |                                                     | ▼ 소분류                           |                          | •                    | 상세분류             |                              | •            |
|                                      | ○ ALL  ③ 정상                                                            | ) 품절 🔷 단종                          | ● 최신등록순 ○ 많이 필                                      | ·린순 🔵 적게 팔린                     | לב איז <mark>א 17</mark> | <b>가 </b> 의 상품이 검색되었 | 습니다. 검색          | 된 상품 리스트 에서                  | 삭제           |
|                                      | 리스트에 담은 상품중에 체크한 마켓을                                                   | 검색합니다.                             | 1111171/2) 1111171/40                               | Sec.(1)                         |                          | SEC(2)               | 550/0            | 550/5                        |              |
|                                      | 전구제그         11인가(1)           옥션(1)         옥션(2)                     | 옥션(3)                              | 옥션(4) 옥션(5)                                         | SSG(1)<br>지마켓(1)                | SSG(2)<br>지마켓(2)         | SSG(5)<br>지마켓(3)     | SSG(4)<br>지마켓(4) | 지마켓(5)                       |              |
|                                      | 위메프(1) 위메프(2)                                                          | 위메프(3)                             | 위메프(4) 위메프(5)                                       | 위메프(6)                          | 위메프(7)                   | 위메프(8)               | 위메프(9)           | 위메프(10)                      |              |
|                                      | 로 로 해온 구팡                                                              | 스토어팜                               |                                                     |                                 |                          |                      |                  |                              |              |
|                                      | <ul> <li>전체</li> <li>상품명 수정</li> <li>*상품명 변경시 저작권에 위배되는 브랜드</li> </ul> | 명은 사용하면 안됩니다. (나쁜예: 나              | 품명을 수정하여 상품판매시 상품정보 및<br>사이키, 다이소, 구찌, 피부재생, 무농약, 서 | · 지식재산권 관련 문제<br> 계최초, 욕설, 기타효능 | 비가 발생될 수 있으며, !<br>등 등)  | 도매아토즈는 그에 대한 일       | 실체의 책임을 지지 않습니다  | ŀ.                           |              |
|                                      | 상품코드 검색 🛛 🔻                                                            |                                    |                                                     | 검색 40개                          | 씩 보기 ▼                   |                      |                  |                              |              |
|                                      | L L                                                                    |                                    |                                                     |                                 |                          |                      |                  |                              |              |
|                                      |                                                                        |                                    |                                                     | 1 >                             |                          |                      |                  |                              |              |
| 5                                    |                                                                        |                                    |                                                     |                                 |                          |                      |                  |                              |              |
| <ol> <li>선택삭제</li> <li>체크</li> </ol> | 목록 마켓 등록하기 체크목록 마켓                                                     | <sup>빗</sup> 제거하기                  |                                                     |                                 |                          |                      |                  |                              |              |
| 선택 상품코드 공급                           | 사고느                                                                    |                                    | 상품명 > 변경된 상품명                                       | 3                               |                          |                      | 도매가격             | 담은날짜                         | 판매날짜         |
| 1번가(1) 11번가(2) 11번가(3) 11번가(4) 옥     | 션(1) 옥션(2) 옥션(3) 옥션(4) 옥                                               | <mark>션(5)</mark> 지마켓(1) 지마켓(2) 지마 | 켓(3) 지마켓(4) 지마켓(5) SSG(1)                           | SSG(2) SSG(3)                   | SSG(4) SSG(5)            | 롯데온 쿠팡 스             | 토어팜 위메프(1) 위메프(  | 2) 위메프(3) 위메프(4)             | ) 위메프(5) 위메크 |
| AZ01327675 000                       | 00250 <u>여자 구두 하이힐 신발</u>                                              | 여성 펌프스힐 구두 에나멜9cm                  | >                                                   |                                 |                          | 변경                   | 11,990           | 2022-05-31                   |              |
|                                      |                                                                        |                                    |                                                     |                                 |                          |                      |                  |                              | NN           |
| 1. 오토샵리                              | 스트 > 2. 정상                                                             | 낭 > 3. 갯수                          | 선택 > 4. 전                                           | 체체크                             | . > 5. *                 | 붸크목록                 | 마켓 등록            | 록하기                          | 0            |
|                                      |                                                                        | ▷ 스토어                              | 팜 체크하여                                              | 적용하                             | ·7                       |                      |                  |                              |              |
|                                      | ▶ 1만개까기                                                                | 지 상품등록                             | 됩니다. 상품                                             | 등을 1민                           | <u>·</u> 개 담이            | 아주세요                 | !                |                              |              |

1. 스마트스토어>상품등록>판매가 설정

2. 판매가 설정

-스마트스토어 카테고리별 수수료는 자동 포함되어 상품등록 됩니다. 순수 마진률만 입력하세요. (부가세 별도)

-판매가 설정 1번~10번 설정은 자유 입니다. 참고하여 설정해 주세요. 미설정시 2 마진률로 등록됩니다.

3. 설정저장 클릭

| 상품등록     | 자동                 | 등 송장입력   | 주 문        | 품절/재입고/가격변경   | 등록된 상품명 수정     | 공통설정        |
|----------|--------------------|----------|------------|---------------|----------------|-------------|
| 쿠팡       | 위메프                | 티몬       | 11번가       | 옥션/지마켓        | 롯데온            | 스마트스토어      |
| 상품등록     | L                  |          |            |               |                |             |
| 판매가 설정   | 상품등록               | ÷        |            |               |                |             |
| * 바켓수수료는 | 는 카테고리 별로<br>기보    | 수수료가 발생되 | 미 프로그램이 자  | 동계산합니다. 순수 마진 | 률만 입력하세요. (마진이 | 네 대한 부가세는 계 |
| 2        | 가는<br>마진률<br>10    | (%)      | 최종 판매가격 10 | 원 🔻 단위로 응     | 올림 기본값불러오기     | 설정저장        |
| _판매가 설정  | 1번                 | 7        |            |               |                | L           |
| 공        | 급가격(도매가격)          | ) 1      | ~          | 3000          | 원 일 경우 마진설정    |             |
| _판매가 설정  | 2번<br><b>오</b> 사용하 | 7        |            |               |                |             |
| 공        | 급가격(도매가격)          | 3001     | ~          | 10000         | 원 일 경우 마진설정    |             |
| _판매가 설정  | 3번<br><b>오</b> 사용하 | 7        |            |               |                |             |
| 공        | 급가격(도매가격)          | 1000     | 1 ~        | 20000         | 원 일 경우 마진설정    |             |
| _판매가 설정  | 4번<br>【 사용하        | 7        |            |               |                |             |
| 공        | 급가격(도매가격)          | 2000     | 1 ~        | 100000        | 원 일 경우 마진설정    |             |
| _판매가 설정  | 5번                 | 7        |            |               |                |             |

NAVER 스마트스토어센터

1. 상품등록>스마트스토어>상품등록>상품등록

2. 정보 입력하여 설정저장 클릭

#### \*할인율 지정(%) 이란?

실제 할인은 안되며 상품등록시 상품가격을 높여서 할인표기하는 기능입니다. 예를 들어 20퍼센트로 설정하여도 판매가 설정의 마진이 됩니다.

\* <mark>동기화란?</mark> 오토샵 리스트 변경시 스마트스토어에 <mark>판매중지</mark>로 처리 됩니다.

\* 전체 등록상품 마진변경?

판매가 설정 변경후 클릭시 마진변경 됩니다.

| 상품등록                                                                 | 자동 송장입력                             | 주 문 품절/재                                 | 입고/가격변경                          | 등록된 상품명 수    | 수정 공통    |
|----------------------------------------------------------------------|-------------------------------------|------------------------------------------|----------------------------------|--------------|----------|
| 쿠팡 위메프                                                               | 드 티몬                                | 11번가 -                                   | 옥션/지마켓                           | 롯데온          | 스마트스토    |
| 상품등록                                                                 | 1                                   |                                          |                                  |              |          |
| 판매가 설정 성                                                             | ·품등록                                |                                          |                                  |              |          |
| 7 <u>8</u>                                                           |                                     |                                          |                                  |              | _        |
|                                                                      | 상품등록                                | 동기화                                      | 전                                | 체 등록상품 마진변   | <b>a</b> |
|                                                                      |                                     |                                          |                                  |              |          |
|                                                                      |                                     |                                          |                                  |              |          |
|                                                                      |                                     |                                          |                                  |              |          |
|                                                                      |                                     |                                          |                                  |              |          |
|                                                                      |                                     |                                          |                                  |              |          |
|                                                                      |                                     |                                          |                                  |              |          |
| 설정저장                                                                 |                                     |                                          |                                  |              |          |
| 설정저장                                                                 |                                     |                                          |                                  |              |          |
| <b>설정저장</b><br>✓ 제휴채널 등록                                             | йł                                  | 출고지                                      | 주소이름                             |              |          |
| 설정저장<br>✓ 제휴채널 등록                                                    | 여부<br>로안함                           | 출고지<br>반품/교환                             | 주소이름                             |              |          |
| <b>설정저장</b><br>✓ 제휴채널 등록 ✓ 해외직배송 등록                                  | 여부<br>록안함                           | 출고지<br>반품/교환<br>A/3                      | 주소이름<br>주소이름<br>전화번호             |              |          |
| <b>설정저장</b><br>✓ 제휴채널 등록 ✓ 해외직배송 등록                                  | 여부<br>록안함                           | 출고지<br>반품/교환<br>A/5                      | 주소이름<br>주소이름<br>전화번호             |              |          |
| 설정저장<br>✓ 제휴채널 등록<br>✓ 해외직배송 등 반품배송비 추가 (                            | 여부<br>록안함<br><b>없음</b>              | 출고지<br>반품/교환<br>A/:                      | 주소이름<br>주소이름<br>전화번호             |              |          |
| 설정저장<br>✓ 제휴채널 등록( ✓ 해외직배송 등록 반품배송비 추가 \$ 학인료 지적(%)                  | 여부<br>록안함<br>없음                     | 출고지<br>반품/교환<br>A/:<br>• 아티며 사프가격은 녹여서 3 | 주소이름<br>주소이름<br>전화번호             |              |          |
| 설정저장<br>✓ 제휴채널 등록( ✓ 해외직배송 등 반품배송비 추가 \$ 할인률 지정(%)                   | 여부<br>록안함<br>없음<br>20 * 실제 할인은      | 출고지<br>반품/교환<br>A/S<br>은 안되며 상품가격을 높여서 1 | 주소이름<br>주소이름<br>전화번호             | Ч.           |          |
| 설정저장<br>✓ 제휴채널 등록<br>✓ 해외직배송 등록 반품배송비 추가 \$ 할인률 지정(%) 그 ● 스크롤        | 여부<br>록안함<br>없음<br>20 * 실제 할인은      | 출고지<br>반품/교환<br>A/S<br>은 안되며 상품가격을 높여서 1 | 주소이름<br>주소이름<br>전화번호             | ц <b>г</b> . |          |
| 설정저장<br>✓ 제휴채널 등록 ✓ 해외직배송 등록 한품배송비 추가 (<br>할인률 지정(%) 그 ● 스크롤 번호 상품코드 | 여부<br>록안함<br>없음<br>20 *실제 할인은<br>고정 | 출고지<br>반품/교환<br>A/<br>은 안되며 상품가격을 높여서 함  | 주소이름<br>주소이름<br>전화번호<br>같인하는 기능입 | 니다.          | 공급가      |

- 1. 품절/재입고/가격변경
- 2. 스마트스토어
- 3. 날짜 설정하여 시작 클릭
  - 품절,재입고,가격변동시 자동화 처리 됩니다.

| 상 품 등 록     | 자동         | - 송장입력     | 주 문      | 품절/재입고/가격변경 | 등록된 상품명 수정                        | 공     |
|-------------|------------|------------|----------|-------------|-----------------------------------|-------|
| 쿠팡          | 위메프        | 티몬         | 11번가     | 옥션/지마켓      | 롯데온                               | 스마트스트 |
| -자동 품절,단종,지 | 비입고        |            |          |             |                                   | 번호    |
| 시작          | -          |            |          | :           | 2021-10-20                        |       |
|             |            |            |          | (           | 날짜 부터 다시하기                        |       |
| 자동 도매가인상    | 도매가인하      |            |          |             |                                   |       |
| 시작          |            |            |          |             |                                   |       |
|             | -          |            |          | l           | 2021-10-20                        |       |
|             |            |            |          | (           | 2021-10-20 🔹 🚽                    |       |
|             |            |            |          | (           | 2021-10-20 🔽                      |       |
| ☑ 공급사취소     |            | 상 있는 상품 재( | 입고 처리 안함 | (           | 2021-10-20 <b>조</b>               |       |
| ☑ 공급사취소     | - 기록이 한번이? | 날 있는 상품 제1 | 입고 처리 안함 | (           | 2021-10-20 <b>모</b><br>날짜 부터 다시하기 |       |
| ☑ 공급사취소     | 기록이 한번이?   | 방 있는 상품 재  | 입고 처리 안함 | (           | 2021-10-20 <b>*</b><br>날짜 부터 다시하기 |       |
| ☑공급사취소      | 기록이 한번이(   | 상 있는 상품 재  | 입고 처리 안함 | (           | 2021-10-20<br>날짜 부터 다시하기          |       |
| ♥ 공급사취소     | 기록이 한번이?   | 남 있는 상품 재  | 입고 처리 안함 | (           | 2021-10-20<br>날짜 부터 다시하기          |       |
| ♥ 공급사취소     | 기로이 한번이?   | 상 있는 상품 제1 | 입고 처리 안함 |             | 2021-10-20<br>날짜 부터 다시하기          |       |
| ☑ 공급사취소     | 기록이 한번이?   | 상 있는 상품 재  | 입고 처리 안함 | (           | 2021-10-20<br>날짜 부터 다시하기          |       |
| ♥공급사취소      | - 기록이 한번이? | 양 있는 상품 제  | 입고 처리 안함 | (           | 2021-10-20<br>날짜 부터 다시하기          |       |
| ☑ 공급사취소     | - 기로이 한번이? | 상 있는 상품 제1 | 입고 처리 안함 |             | 2021-10-20<br>날짜 부터 다시하기          |       |
| З급사취소       | - 기록이 한번이? | 방 있는 상품 재  | 입고 처리 안함 |             | 2021-10-20<br>날짜 부터 다시하기          |       |

📕 오토샵 자동 송장일 주 문 등록된 상품면 수정 품절/재입고/가격변경 상품등록 공통설정 스마트스토어 티몬 롯데온 위메프 11번가 옥션/지마켓 쿠팡 3 • ~ 2021-08-30 결제완료 검색 2021-07-30

- 1. 주문
- 2. 스마트스토어
- 날짜 선택하여 결제완료 검색시 주문건 검색됩니다.

상품준비중 검색시 상품준비중인 주문건이 검색됩니다.

※ 주문시 고객센터 연락해 주시면 상세히 안내해 드립니다.

1. 자동 송장입력

2. 스마트스토어 자동 송장입력>시작

주문상품 발송시 스마트스토어와 연동되어 자동으로 송장입력 됩니다.

| 오토샵           |                                                                                                    |                                                                                                    |                                                                                                    |                                                                                                    |
|---------------|----------------------------------------------------------------------------------------------------|----------------------------------------------------------------------------------------------------|----------------------------------------------------------------------------------------------------|----------------------------------------------------------------------------------------------------|
| 상품등록 1        | 자동 송장입력                                                                                                    | 주 문                                                                                                    | 품절/재입고/가격변경                                                                                                    | 등록된 상품명 수정                                                                                                    |
| _쿠팡 자동 송장입력   |                                                                                                    |                                                                                                    |                                                                                                    |                                                                                                    |
| 시작            |                                                                                                    |                                                                                                    |                                                                                                    |                                                                                                    |
| _위메프 자동 송장입력  |                                                                                                    |                                                                                                    |                                                                                                    |                                                                                                    |
| 시작            |                                                                                                    |                                                                                                    |                                                                                                    |                                                                                                    |
| 티몬 자동 송장입력    |                                                                                                    |                                                                                                    |                                                                                                    |                                                                                                    |
| 시작            |                                                                                                    |                                                                                                    |                                                                                                    |                                                                                                    |
| _11번가 자동 송장입력 | _                                                                                                    |                                                                                                    |                                                                                                    |                                                                                                    |
| 시작            |                                                                                                    |                                                                                                    |                                                                                                    |                                                                                                    |
|               |                                                                                                    |                                                                                                    |                                                                                                    |                                                                                                    |
| ✔ 계정(1)       | 🖌 계정(2)                                                                                                    | 계정(3) 🔽                                                                                                    | 계정(4)                                                                                                    |                                                                                                    |
| ESM 자동 송장입력   |                                                                                                    |                                                                                                    |                                                                                                    |                                                                                                    |
| 시작            |                                                                                                    |                                                                                                    |                                                                                                    |                                                                                                    |
| 스마트스토어 자동 송장  | 입력                                                                                                    |                                                                                                    |                                                                                                    |                                                                                                    |
| 시작            |                                                                                                    |                                                                                                    |                                                                                                    |                                                                                                    |
|               | 오토샵         상품등록         쿠팡자동 송장입력         시작         위메프 자동 송장입력         시작         티몬 자동 송장입력         시작         티몬 자동 송장입력         시작         티몬 자동 송장입력         시작         도망자 자동 송장입력         시작         소마트스토어 자동 송장입         시작 | 상품등록       1       자동 송장입력         - 쿠팡 자동 송장입력       시작         위메프 자동 송장입력       시작         티몬 자동 송장입력       시작         티몬 자동 송장입력       시작         11번가 자동 송장입력       시작         서작       ···································· | 상품등로       자동 송장입력       주 문         무광 자동 송장입력       시작         위메프 자동 송장입력       시작         티몬 자동 송장입력       시작         11번가 자동 송장입력       시작         14번가 자동 송장입력       시작         도SM 자동 송장입력       시작         전력       시작         시작       · · · · · · · · · · · · · · · · · · · | 오토삼         상품등록       자동 송장입력         시작         위미프 자동 송장입력         시작         티문 자동 송장입력         시작         11번가 자동 송장입력         시작         조리 기정선택         · 시작         · 지작         · 지작         · 시작         · 시작         · · · · · · · · · · · · · · · · · · · |